## How to Lookup Vendor Payment History

Step 1: Select Vendor Lookup from Main Menu.

| 考 Q  | SS Control | Center         | 64 - Sh                                                                                      | norelir                           | ne Joint Unified Scho | ol             | QSS/OASIS (1.52.0)   |              | x     |
|------|------------|----------------|----------------------------------------------------------------------------------------------|-----------------------------------|-----------------------|----------------|----------------------|--------------|-------|
| File | View Y     | ear Messages   | Window N                                                                                     | Vews                              | Help+Video            |                |                      |              |       |
|      |            | AP Ba          | atch Maintenan<br>hasing Master F<br>hase Orders / R<br>hisition Routing I<br>or Maintenance | ice<br>iles<br>tequisit<br>Master | tions<br>r Files      |                |                      |              | *     |
|      |            | Settings / 1   | Master Files<br>unt Maintenance<br>t of Accounts /                                           | :e<br>Beginr                      | ning Balances         |                |                      |              |       |
|      |            | Human Resource | Processing                                                                                   |                                   |                       |                |                      |              |       |
|      |            | Employee I     | Maintenance<br>racking                                                                       |                                   |                       |                |                      |              | =     |
|      |            | - Retirement   | :                                                                                            |                                   |                       |                |                      |              |       |
|      | -          | HR Report      | ng and Downlo                                                                                | ading                             |                       |                |                      |              |       |
|      |            | HR R           | eport / Job Sele<br>onnel Download                                                           | ector<br>ler                      |                       |                |                      |              |       |
|      |            | Abse           | uery<br>nce Tracking Jo                                                                      | b Men                             | u                     |                |                      |              |       |
|      |            | Bene<br>Payro  | fits Managemer<br>oll Job Menu                                                               | nt Job                            | Menu                  |                |                      |              | -     |
| Last | Run: 09/2  | 7/2017 16:39:4 | 3                                                                                            |                                   |                       | Yr:2018 Dist:6 | 4 Site:725 GS: W 9/2 | 28/2017 3:05 | РМ // |

| 😒 Vendor Lookun                       | 64 - Shoreline                           | loint Unified School                                       |                   |
|---------------------------------------|------------------------------------------|------------------------------------------------------------|-------------------|
| File Ontions Help+Video               |                                          |                                                            | Q00,07000 (       |
|                                       |                                          | •                                                          |                   |
|                                       |                                          |                                                            | Page 1 of 1       |
| Vendor Lookup     TIN Lookup     Comm | aditul ookup   Employee Lookup   Besuite |                                                            | Page: 1 of 1      |
|                                       | - Status                                 |                                                            |                   |
| District: 64 💌 Date: 🗸 /              | Active O Inactive O Bot                  | th Include additional addresses II Include commodity codes |                   |
| <u><u></u></u>                        | 2ontact Information                      | Additional Information                                     |                   |
| Name: Fis                             | Search remit/addl add?                   | Remit Name:                                                |                   |
| Address:                              |                                          | Remit Address:                                             |                   |
| City:                                 | State: Zip:                              | City: State: Zip:                                          |                   |
| Vendo <u>r</u> Number:                | Contact: Ph                              | none: ( ) Fax: ( )                                         |                   |
| 1099<br>O Yes O No O All              | Name:                                    | Preset: Tax ID: SSN:                                       |                   |
|                                       |                                          |                                                            |                   |
| Use Tax A - All 💌 U                   | Jse tax 1: Use tax 2:                    | Terms:                                                     |                   |
| Account Number:                       | Rating:                                  | Msg Flag: Category:                                        |                   |
| Comment                               | Туре:                                    | Revolving Cash Object:                                     |                   |
|                                       |                                          |                                                            |                   |
|                                       |                                          |                                                            |                   |
|                                       |                                          |                                                            |                   |
|                                       |                                          |                                                            |                   |
|                                       |                                          |                                                            |                   |
|                                       |                                          |                                                            |                   |
|                                       |                                          |                                                            |                   |
|                                       |                                          |                                                            |                   |
|                                       |                                          |                                                            | 9/28/2017 3:07 PM |

## Step 2: Enter Vendor Name; shortening name will bring in more choices

## Step 3: receive multiple entries, select Fishman. Then Select Vendor Activity

|         |                                                                                                    |                        |             |   |                                                 |            | Select Vendor<br>Activity |                |                |            |  |
|---------|----------------------------------------------------------------------------------------------------|------------------------|-------------|---|-------------------------------------------------|------------|---------------------------|----------------|----------------|------------|--|
|         | 🧇 Vendo                                                                                                    | r Lookup               |             |   | 64 - Shoreline Joint Unified                    | School     |                           | ) q            | SS/OASIS       | • ×        |  |
|         | File Options Help+Video                                                                                                    |                        |             |   |                                                 |            |                           |                |                |            |  |
|         | (¬) ♥ □ □ □ □ ○ ○     >                                                                                                    |                        |             |   |                                                 |            |                           |                |                |            |  |
|         | 6 Records Read, 6 Records Matched. Showing 6 rows including 6 Vendors and 0 Additional Addresses.       Page: 1 c         Vendor Lookup       IN Lookup       Employee Lookup       • Besuits |                        |             |   |                                                 |            |                           |                |                |            |  |
|         |                                                                                                    |                        |             |   |                                                 |            |                           |                |                |            |  |
| Select  | Vendor Name Vendor #/Addr Status Address Contact/Comment/Type/TIN Phone Number Fax                                                                                                    |                        |             |   |                                                 |            |                           |                |                | Com Code:  |  |
| Fichmon | 1                                                                                                    | FISCO                  | 64 - 004309 | I | 1808 3RD AVE SE<br>ROCHESTER, MN 55904          | TIN: N     |                           |                |                |            |  |
|         | 2                                                                                                    | FISHER SCIENCE         | 64 - 002296 | A | 485 S. FRONTAGE ROAD<br>BURR RIDGE, IL 60521    | TIN: N     |                           | (800) 955-1177 | (800) 955-0740 |            |  |
| $\sim$  | 3                                                                                                    | FISHER SCIENTIFIC CO.  | 64 - 000262 | I | 4901 W. LEMOYNE ST.<br>CHICAGO, IL 60651        | TIN: N     |                           |                |                |            |  |
|         | 4                                                                                                    | FISHER, SAM            | 64 - 070601 | Α | PO BOX 455<br>PT REYES STATION, CA              | TIN: N     |                           |                |                |            |  |
|         | 7 5                                                                                                    | FISHMAN SUPPLY COMPANY | 64 - 000047 | Α | 715 SOUTH POINT BLVD STE<br>M                   | CORPORATIO | N                         | (707) 763-8161 | (707) 763-7352 |            |  |
|         | 6                                                                                                    | FISICARO, BOB          | 64 - 002866 | I | CLOVER STORNETTA<br>DISTRIBUTOR<br>1882 AMY AVE | TIN: N     |                           | (707) 569-9055 |                |            |  |
|         | <                                                                                                    |                        |             |   |                                                 |            |                           |                |                | ,          |  |
|         |                                                                                                    |                        |             |   |                                                 |            |                           |                | 9/28/2017      | 3:08 PM // |  |

Step 4: Notice Beginning and Ending date is set for current year. Any year can be entered. Beginning Year changed to 2015. Click OK

| 🖪, Vendor Activity                                | ×                                                                                                    | Change year |
|---------------------------------------------------|----------------------------------------------------------------------------------------------------|-------------|
| Vendor Number:<br>Beginning Date:<br>Ending Date: | 000047<br>07/01/2015  Clear 06/30/2018                                                                                                    |             |
| Ascending Date Order:                             | <b>v</b>                                                                                                    |             |
| Transaction Types:                                | CM - Credit Memo<br>CW - Cancelled warrant<br>CL - Established payables/payment<br>HW - Hand warrant<br>LB - Liability payment<br>PO - Purchase orders/payments<br>PV - Pay Voucher<br>RC - Revolving cash<br>TC - Travel Claim<br>PX - Requisition |             |
| Reference Number:                                 |                                                                                                    |             |
| P0 Acct Line #:                                   |                                                                                                    |             |
| Invoice Number:                                   |                                                                                                    |             |
| <u>ОК</u>                                         | Cancel                                                                                                    |             |
|                                                   | Click<br>OK                                                                                                    |             |

Step 5: this provides a lot of info

ADVANCED: This info can be pulled into a table and loaded into excel.

Step 6: Select Grid Output Select Grid Output QSS/OASIS 🗖 🗖 💻 🔀 🔅 Vendor Lookup 64 - Shoreline Joint Unified School File Views Page 📜 At At 🖸 🔽 💽 🖸 📂 🕼 🚺 Ħ View: 2 of 2 Page: 1 of 1 District: 064 QSS/OASIS Program messages are displayed here Page 1 of 1 Vendor Number: 000047 - FISHMAN SUPPLY COMPANY Beginning Date Ending Date 07/01/2016 06/30/2018 Transaction Types Reference Number:000000 PO Acct Line:0 Invoice Number: /var/opt/gss/data/VENDET last updated THU, SEP 28, 2017, 04:18 AM Encumbered Balance Pending Payment Transaction Type Canceled Warrants 0.00 Credit Memo 0.00 0.00 Est Payables/Payments 0.00 0.00 0.00 Hand Warrants 0.00 Liability Payments 0.00 0.00 Purchase Orders/Payments 1.068.05 0.00 1,524.43 Pay Vouchers 0.00 0.00 Travel Claims 0.00 0.00 Revolving cash 0.00 0.00 Vendor Total 1,068.05 0.00 1,524.43 1 vendor(s) and 21 detail record(s) selected. Entered Reference Paid Warrant Enc Amount FD RESC Y OBJT SO GOAL FUNC LOC ACT GRP Invoice No 0.00 01-0000-0-4300.00-1110-3600-740-000-000 BUS & SHOP CLEANING 07/01/2016 PO-179013 07/01/2016 400.00 0.00 01-0000-0-4300.00-0000-8200-106-000-000 FLOOR SEALER 08/18/2016 PO-170290 08/18/2016 67.76 08/18/2016 PO-170290 08/18/2016 0.00 01-0000-0-4300.00-0000-8200-108-000-000 FLOOR SEALER 67.75 0.00 01-0000-0-4300.00-0000-8200-108-000-000 SUPPLIES 09/09/2016 PO-170356 09/09/2016 23.27 21.50 01-0000-0-4300.00-0000-8200-108-000-000 09/19/2016 PO-170356 09/21/2016 20139059 O SPRAY BOTTLES -23.27 10/05/2016 PO-170290 10/07/2016 20141035 0 -67.76 62.59 01-0000-0-4300.00-0000-8200-106-000-000 1042810 62.59 01-0000-0-4300.00-0000-8200-108-000-000 10/05/2016 PO-170290 10/07/2016 20141035 0 -67.75 1042810 10/17/2016 PO-170544 10/17/2016 403.64 0.00 01-0000-0-4300.00-0000-8200-106-000-000 MAINTENANCE SUPPLIES 10/17/2016 PO-170544 10/17/2016 403.64 0.00 01-0000-0-4300.00-0000-8200-108-000-000 MAINTENANCE SUPPLIES 403.64 01-0000-0-4300.00-0000-8200-106-000-000 11/23/2016 20145991 0 11/21/2016 PO-170544 -403.64 MAINTENANCE SUPPLIES 398.46 01-0000-0-4300.00-0000-8200-108-000-000 1053365 11/21/2016 PO-170544 11/23/2016 20145991 O -403.64 02/01/2017 PO-179013 02/03/2017 20152195 O -239.01 239.01 01-0000-0-4300.00-1110-3600-740-000-000 BUS & SHOP SUPPLIES 0.00 01-0000-0-4300.00-0000-8200-108-000-000 Cleaning Supplies 03/10/2017 PO-171530 03/10/2017 125.79 PO-171523 03/16/2017 0.00 01-0000-0-4300.00-0000-8200-108-000-000 Invoice 1071397 03/16/2017 92.71 03/20/2017 PO-171528 03/20/2017 125.79 0.00 01-0000-0-4300.00-0000-8200-108-000-000 Fishman 1069680 125.50 01-0000-0-4300.00-0000-8200-108-000-000 1069680 03/29/2017 PO-171530 03/31/2017 20157699 O -125.79 85.64 01-0000-0-4300.00-0000-8200-108-000-000 1071397 05/01/2017 PO-171523 05/05/2017 20161047 0 -92.71 125.50 01-0000-0-4300.00-0000-8200-108-000-000 1069680 05/01/2017 PO-171528 05/05/2017 20161047 O 125.79 0.00 01-0000-0-4300.00-1110-3600-740-000-000 EOY MASS CLOSE 06/30/2017 PO-179013 06/30/2017 -160.99 08/06/2017 PO-185009 08/06/2017 700.00 0.00 01-0000-0-4300.00-0000-8110-740-000-000 CUSTODIAL SUPPLIES 09/27/2017 PO-180534 09/27/2017 0.00 01-0000-0-4300.00-0000-7200-700-000-000 COPY PAPER 368.05

| Step 6: Easier to read                              |           |            |          |           |            |                                         |                     |          |  |  |
|-----------------------------------------------------|-----------|------------|----------|-----------|------------|-----------------------------------------|---------------------|----------|--|--|
| MORE ADVANCED Can be loaded in Excel Excel icon far |           |            |          |           |            |                                         |                     |          |  |  |
| Step 7: Select Excel icon far right right           |           |            |          |           |            |                                         |                     |          |  |  |
| II Grid Output                                      |           |            |          |           |            |                                         |                     |          |  |  |
| File Option                                         | IS        | . /        | /        |           |            |                                         |                     |          |  |  |
| 📠 📚 [,                                              |           | à 🖹        |          |           |            |                                         |                     |          |  |  |
| Entered                                             | Reference | Paid       | Warrant  | Wr St Enc | Amount     | Account                                 | Invoice No          | <u>^</u> |  |  |
| 07/01/2016                                          | PO-179013 | 07/01/2016 | 0000000  | 400       | .00 0.00   | 01-0000-0-4300.00-1110-3600-740-000-000 | BUS & SHOP CLEANING |          |  |  |
| 08/18/2016                                          | P0-170290 | 08/18/2016 | 00000000 | 6         | .76 0.00   | 01-0000-0-4300.00-0000-8200-106-000-000 | FLOOR SEALER        |          |  |  |
| 08/18/2016                                          | PO-170290 | 08/18/2016 | 00000000 | 67        | .75 0.00   | 01-0000-0-4300.00-0000-8200-108-000-000 | FLOOR SEALER        |          |  |  |
| 09/09/2016                                          | PO-170356 | 09/09/2016 | 00000000 | 2.        | .27 0.00   | 01-0000-0-4300.00-0000-8200-108-000-000 | SUPPLIES            |          |  |  |
| 09/19/2016                                          | PO-170356 | 09/21/2016 | 20139059 | 0 -2.     | .27 21.50  | 01-0000-0-4300.00-0000-8200-108-000-000 | SPRAY BOTTLES       |          |  |  |
| 10/05/2016                                          | P0-170290 | 10/07/2016 | 20141035 | 0 -67     | .76 62.59  | 01-0000-0-4300.00-0000-8200-106-000-000 | 1042810             |          |  |  |
| 10/05/2016                                          | P0-170290 | 10/07/2016 | 20141035 | 0 -67     | .75 62.59  | 01-0000-0-4300.00-0000-8200-108-000-000 | 1042810             |          |  |  |
| 10/17/2016                                          | PO-170544 | 10/17/2016 | 00000000 | 400       | .64 0.00   | 01-0000-0-4300.00-0000-8200-106-000-000 | MAINTENANCE         |          |  |  |
| 10/17/2016                                          | PO-170544 | 10/17/2016 | 00000000 | 400       | .64 0.00   | 01-0000-0-4300.00-0000-8200-108-000-000 | MAINTENANCE         |          |  |  |
| 11/21/2016                                          | PO-170544 | 11/23/2016 | 20145991 | 0 -403    | .64 403.64 | 01-0000-0-4300.00-0000-8200-106-000-000 | MAINTENANCE         |          |  |  |
| 11/21/2016                                          | PO-170544 | 11/23/2016 | 20145991 | 0 -403    | .64 398.46 | 01-0000-0-4300.00-0000-8200-108-000-000 | 1053365             |          |  |  |
| 02/01/2017                                          | P0-179013 | 02/03/2017 | 20152195 | 0 -239    | .01 239.01 | 01-0000-0-4300.00-1110-3600-740-000-000 | BUS & SHOP SUPPLIES |          |  |  |
| 03/10/2017                                          | P0-171530 | 03/10/2017 | 00000000 | 125       | .79 0.00   | 01-0000-0-4300.00-0000-8200-108-000-000 | Cleaning Supplies   |          |  |  |
| 03/16/2017                                          | P0-171523 | 03/16/2017 | 00000000 | 92        | .71 0.00   | 01-0000-0-4300.00-0000-8200-108-000-000 | Invoice 1071397     |          |  |  |
| 03/20/2017                                          | P0-171528 | 03/20/2017 | 00000000 | 125       | .79 0.00   | 01-0000-0-4300.00-0000-8200-108-000-000 | Fishman 1069680     |          |  |  |
| 03/29/2017                                          | P0-171530 | 03/31/2017 | 20157699 | 0 -125    | .79 125.50 | 01-0000-0-4300.00-0000-8200-108-000-000 | 1069680             |          |  |  |
| 05/01/2017                                          | P0-171523 | 05/05/2017 | 20161047 | 0 -92     | .71 85.64  | 01-0000-0-4300.00-0000-8200-108-000-000 | 1071397             |          |  |  |
| 05/01/2017                                          | PO-171528 | 05/05/2017 | 20161047 | 0 -125    | .79 125.50 | 01-0000-0-4300.00-0000-8200-108-000-000 | 1069680             |          |  |  |
| 06/30/2017                                          | PO-179013 | 06/30/2017 | 00000000 | -160      | .99 0.00   | 01-0000-0-4300.00-1110-3600-740-000-000 | EOY MASS CLOSE      |          |  |  |
| 08/06/2017                                          | P0-185009 | 08/06/2017 | 00000000 | 700       | .00 0.00   | 01-0000-0-4300.00-0000-8110-740-000-000 | CUSTODIAL SUPPLIES  |          |  |  |
| 09/27/2017                                          | PO-180534 | 09/27/2017 | 00000000 | 368       | .05 0.00   | 01-0000-0-4300.00-0000-7200-700-000-000 | COPY PAPER          | +        |  |  |

## Step 8: Excel selection box, just click Continue

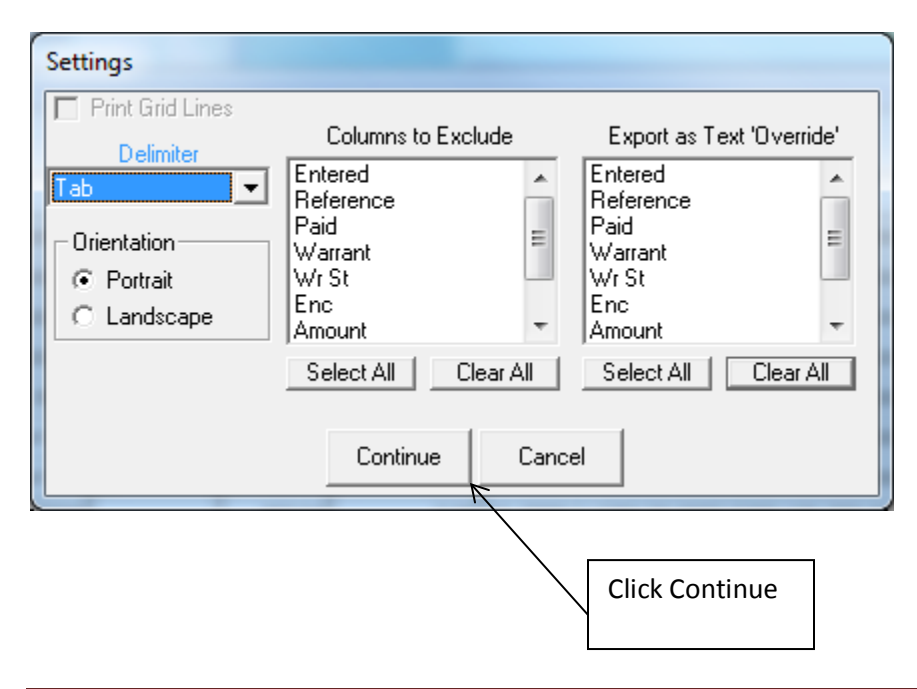

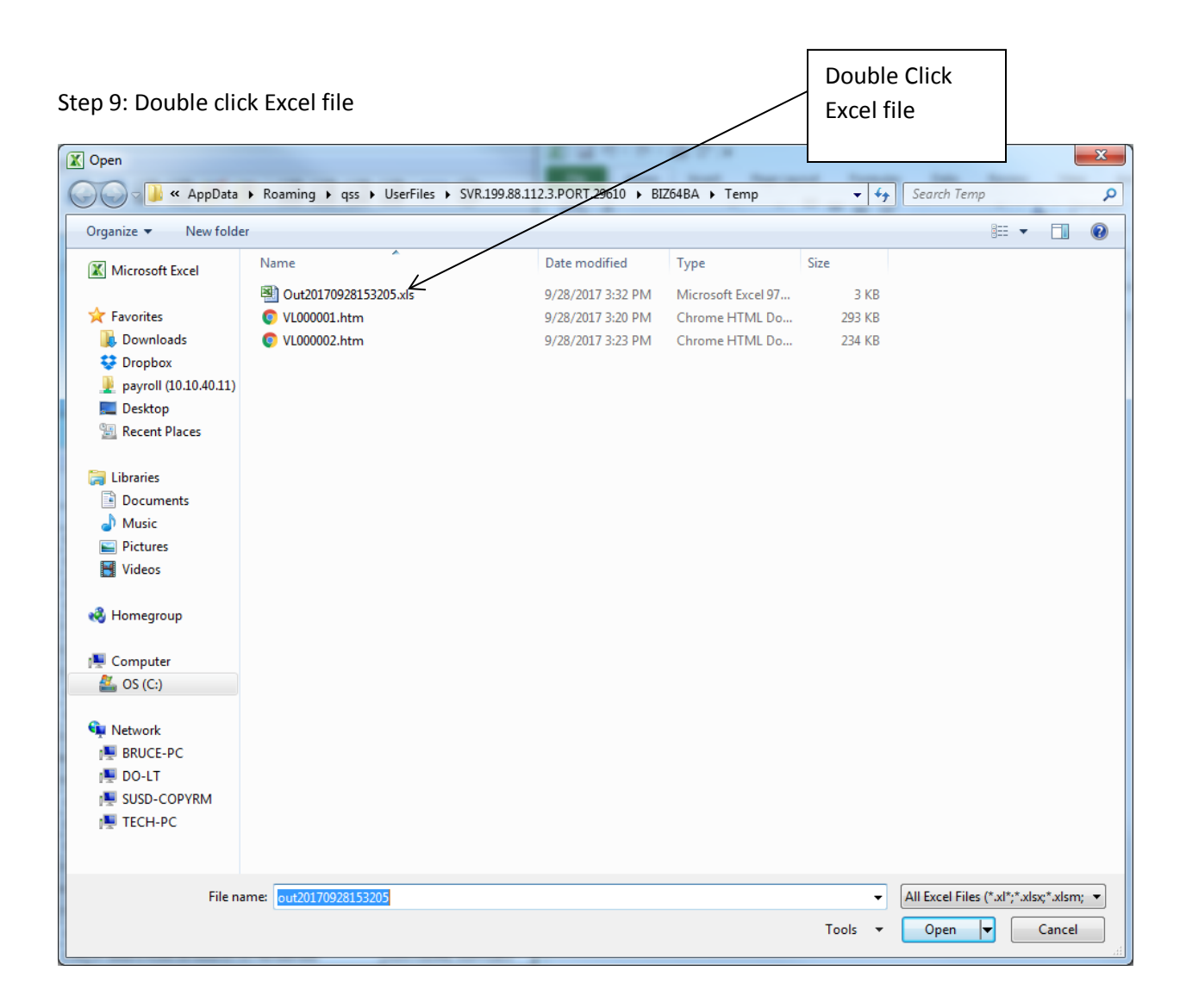

Step 10: Click finish

| Text Import Wizard - Step 1 of 3                                                                                                    | 8 x            |
|----------------------------------------------------------------------------------------------------|----------------|
| The Text Wizard has determined that your data is Delimited.                                                                                                    |                |
| If this is correct, choose Next, or choose the data type that best describes your data.                                                                                                    |                |
| Original data type                                                                                                    |                |
| Choose the file type that best describes your data:                                                                                                    |                |
| Delimited - Characters such as commas or tabs separate each field.                                                                                                    |                |
| Hixed widding - Fleids are aligned in columns with spaces between each field.                                                                                                    |                |
| Start import at row: 1 Eile origin: 437 : OEM   Inited States                                                                                                    |                |
|                                                                                                    |                |
| Preview of file C:\Users\Bruce\AppData\Roaming\qss\UserFiles\SVR.199\Out20170928153205.5<br>1 EnteredReferencePaidWarrantWr StEncAmountAccountInvoice No<br>2 07/01/2016P0-17901307/01/20160000000400.000.0001-0000-0-4300.00-1<br>3 08/18/2016P0-17029008/18/2016000000067.760.0001-0000-0-4300.00-00<br>4 08/18/2016P0-17029008/18/2016000000067.750.0001-0000-0-4300.00-00<br>5 09/09/2016P0-17035609/09/2016000000023.270.0001-0000-0-4300.00-00<br>4 III | ds.            |
| Cancel < Back <u>N</u> ext >                                                                                                    | <u>F</u> inish |
|                                                                                                    |                |
|                                                                                                    |                |

Click Finish

| Excel file can | be sorted | or analyzed. |
|----------------|-----------|--------------|
|----------------|-----------|--------------|

|      | Image: Image: Image |                       |                |                |         |                    |        |                                                                                                    |                    |      |
|------|----------------------------------------------------------------------------------------------------|-----------------------|----------------|----------------|---------|--------------------|--------|----------------------------------------------------------------------------------------------------|--------------------|------|
| F    | ile Hom                                                                                                    | ne Insert             | Page Layou     | t Formu        | ılas    | Data               | Review | View Acroba                                                                                                    | nt 🗠 🕜 🗆 🗗         | 23   |
|      | 🗎 🔏 🛛                                                                                                    | alibri                | - 11 - =       | · = 😑 i        |         | General            | -      | ¦and the sert of the series of the series o | Σ · Α              |      |
|      | 1 <sub>••</sub> -                                                                                                    | B <i>I</i> <u>U</u> - | A A ≣          | . = = .        | a       | \$ - %             | , 🖉    | <table-of-contents> Delete 🔻</table-of-contents>                                                                                                    |                    |      |
| Pa   | ste 🍼                                                                                                    | - 🗞                   | A - 🐳          | 1 Nov          | -       | €.0 .00<br>.00 →.0 | Style  | s<br>iiii Format ▼                                                                                                    | Sort & Find &      | ,    |
| Clip | board 🕞                                                                                                    | Font                  | Gi J           | Alignment      | 5       | Number             | E.     | Cells                                                                                                    | Editing            |      |
|      | C25                                                                                                    | - (                   | f <sub>x</sub> |                |         |                    |        |                                                                                                    |                    | ~    |
|      | А                                                                                                    | В                     | С              | D              | E       | F                  | G      |                                                                                                    | н                  | Ē    |
| 1    | Entered                                                                                                    | Reference             | Paid           | Warrant        | Wr St   | Enc                | Amount | Account                                                                                                    |                    |      |
| 2    | 7/1/2016                                                                                                    | 5 PO-179013           | 7/1/2016       | 0              |         | 400                | 0      | 01-0000-0-4300                                                                                                    | .00-1110-3600-740- | ·C   |
| 3    | 8/18/2016                                                                                                    | 5 PO-170290           | 8/18/2016      | 0              |         | 67.76              | 0      | 01-0000-0-4300                                                                                                    | .00-0000-8200-106- | -C   |
| 4    | 8/18/2016                                                                                                    | 5 PO-170290           | 8/18/2016      | 0              |         | 67.75              | 0      | 01-0000-0-4300                                                                                                    | .00-0000-8200-108- | ۰C   |
| 5    | 9/9/2016                                                                                                    | 5 PO-170356           | 9/9/2016       | 0              |         | 23.27              | 0      | 01-0000-0-4300                                                                                                    | .00-0000-8200-108- | -C   |
| 6    | 9/19/2016                                                                                                    | 5 PO-170356           | 9/21/2016      | 20139059       | 0       | -23.27             | 21.5   | 01-0000-0-4300                                                                                                    | .00-0000-8200-108- | ۰C   |
| 7    | 10/5/2016                                                                                                    | 5 PO-170290           | 10/7/2016      | 20141035       | 0       | -67.76             | 62.59  | 01-0000-0-4300                                                                                                    | .00-0000-8200-106- | ۰C   |
| 8    | 10/5/2016                                                                                                    | 5 PO-170290           | 10/7/2016      | 20141035       | 0       | -67.75             | 62.59  | 01-0000-0-4300                                                                                                    | .00-0000-8200-108- | -C   |
| 9    | 10/17/2016                                                                                                    | 5 PO-170544           | 10/17/2016     | 0              |         | 403.64             | 0      | 01-0000-0-4300                                                                                                    | .00-0000-8200-106- | ۰C   |
| 10   | 10/17/2016                                                                                                    | 5 PO-170544           | 10/17/2016     | 0              |         | 403.64             | 0      | 01-0000-0-4300                                                                                                    | .00-0000-8200-108- | ۰C   |
| 11   | 11/21/2016                                                                                                    | 5 PO-170544           | 11/23/2016     | 20145991       | 0       | -403.64            | 403.64 | 01-0000-0-4300                                                                                                    | .00-0000-8200-106- | -C   |
| 12   | 11/21/2016                                                                                                    | 5 PO-170544           | 11/23/2016     | 20145991       | 0       | -403.64            | 398.46 | 01-0000-0-4300                                                                                                    | .00-0000-8200-108- | -C   |
| 13   | 2/1/2017                                                                                                    | 7 PO-179013           | 2/3/2017       | 20152195       | 0       | -239.01            | 239.01 | 01-0000-0-4300                                                                                                    | .00-1110-3600-740- | ۰C   |
| 14   | 3/10/2017                                                                                                    | 7 PO-171530           | 3/10/2017      | 0              |         | 125.79             | 0      | 01-0000-0-4300                                                                                                    | .00-0000-8200-108- | ۰C   |
| 15   | 3/16/2017                                                                                                    | 7 PO-171523           | 3/16/2017      | 0              |         | 92.71              | 0      | 01-0000-0-4300                                                                                                    | .00-0000-8200-108- | -C   |
| 16   | 3/20/2017                                                                                                    | 7 PO-171528           | 3/20/2017      | 0              |         | 125.79             | 0      | 01-0000-0-4300                                                                                                    | .00-0000-8200-108- | -c = |
| 17   | 3/29/2017                                                                                                    | 7 PO-171530           | 3/31/2017      | 20157699       | 0       | -125.79            | 125.5  | 01-0000-0-4300                                                                                                    | .00-0000-8200-108- | ۰C   |
| 18   | 5/1/2017                                                                                                    | 7 PO-171523           | 5/5/2017       | 20161047       | 0       | -92.71             | 85.64  | 01-0000-0-4300                                                                                                    | .00-0000-8200-108- | ۰C   |
| 19   | 5/1/2017                                                                                                    | 7 PO-171528           | 5/5/2017       | 20161047       | 0       | -125.79            | 125.5  | 01-0000-0-4300                                                                                                    | .00-0000-8200-108- | ۰C   |
| 20   | 6/30/2017                                                                                                    | 7 PO-179013           | 6/30/2017      | 0              |         | -160.99            | 0      | 01-0000-0-4300                                                                                                    | .00-1110-3600-740- | ۰C   |
| 21   | 8/6/2017                                                                                                    | 7 PO-185009           | 8/6/2017       | 0              |         | 700                | 0      | 01-0000-0-4300                                                                                                    | .00-0000-8110-740- | ۰C   |
| 22   | 9/27/2017                                                                                                    | 7 PO-180534           | 9/27/2017      | 0              |         | 368.05             | 0      | 01-0000-0-4300                                                                                                    | .00-0000-7200-700- | .C   |
| 23   |                                                                                                    |                       |                |                |         |                    |        |                                                                                                    |                    |      |
| 24   |                                                                                                    |                       |                |                |         |                    |        |                                                                                                    |                    |      |
| 25   |                                                                                                    |                       |                |                |         |                    |        |                                                                                                    |                    |      |
| 26   |                                                                                                    |                       |                |                |         |                    |        |                                                                                                    |                    | _    |
| 27   |                                                                                                    |                       |                |                |         |                    |        |                                                                                                    |                    | _    |
| 28   |                                                                                                    |                       |                |                |         |                    |        |                                                                                                    |                    |      |
| 29   |                                                                                                    |                       |                |                |         |                    |        |                                                                                                    |                    | _    |
| 30   |                                                                                                    |                       |                |                |         |                    |        |                                                                                                    |                    |      |
| 31   |                                                                                                    |                       |                |                |         |                    |        |                                                                                                    |                    | _    |
| 32   |                                                                                                    |                       |                |                |         |                    |        |                                                                                                    |                    | •    |
|      | Out Out                                                                                                    | 201709281             | 53205 / 🞾      |                | 0.00.44 |                    |        |                                                                                                    |                    | Ļ    |
| Imp  | port c:\users\b                                                                                                    | ruce\appdata\i        | roaming\qss\us | erfiles\svr.19 | 9.88.11 | 2.3.port.29        | ¤   ⊞  | ш <u>ш</u> 100% —                                                                                                    | t t                | 1:   |